# 114年1月1日起 健保投保金額分級表修正囉!

# 修正內容

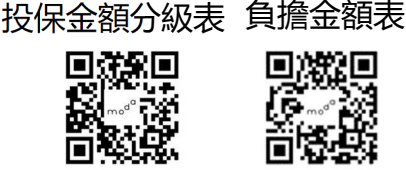

增設第十一組及第十二組共 10 個等級,

#### 最高一級投保金額由 219,500 元調整為 313,000 元。

| 組別<br>級距            | 投保等級 | 月投保金額(元) | 實際薪資月額(元)       |
|---------------------|------|----------|-----------------|
| 第一組<br>級距 1,200 元   | 1    | 28,590   | 28,590 以下       |
| •                   | •    |          | :               |
| 第十組<br>級距 7,500 元   | 49   | 219,500  | 212,001-219,500 |
| 第十一組<br>級距 8,700 元  | 50   | 228,200  | 219,501-228,200 |
|                     | 51   | 236,900  | 228,201-236,900 |
|                     | 52   | 245,600  | 236,901-245,600 |
|                     | 53   | 254,300  | 245,601-254,300 |
|                     | 54   | 263,000  | 254,301-263,000 |
| 第十二組<br>級距 10,000 元 | 55   | 273,000  | 263,001-273,000 |
|                     | 56   | 283,000  | 273,001-283,000 |
|                     | 57   | 293,000  | 283,001-293,000 |
|                     | 58   | 303,000  | 293,001-303,000 |
|                     | 59   | 313,000  | 303,001 以上      |

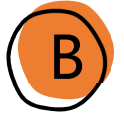

# 投保金額申報

目前被保險人以 219,500 元投保者, 請檢視渠等所得,

#### 主動依上開級距申報調整投保金額。

| [ 雇主及自營業主 ] | 專門職業及技術人員 |      |
|-------------|-----------|------|
| 營利所得        | 執行業務所得    | 薪資所得 |

# 申報時點

### <mark>請於 113 年 1</mark>2 月底前完成申報,自 114 年 1 月生效。

如逾期申報,仍應自114年1月生效。

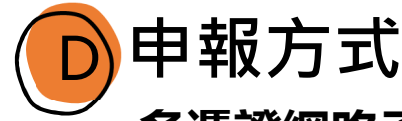

**多憑證網路承保作業系統**:提供單筆/大批薪調作業。

(大批薪調申報詳第2頁操作步驟)

**書面**:填具全民健康保險投保金額調整申報表。 ※加註「配合分級表修正自114年1月1日生效調整」 ※申報表下載:本署全球資訊網/健保服務/健保表單下載

※甲報表卜載:本著全球貧訊網/健保服務/健保表單卜載 /投保相關表單/投保資格與異動表單/健保承保專用表格

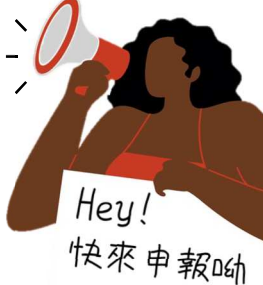

第1頁

🚯 衛生福利部中央健康保險署中區業務組 政策廣告

#### 配合健保投保金額分級表修正,網路申報薪資調整(大批)作業 114年1月1日生效

- 、執行**❶ ~ ❻**步驟

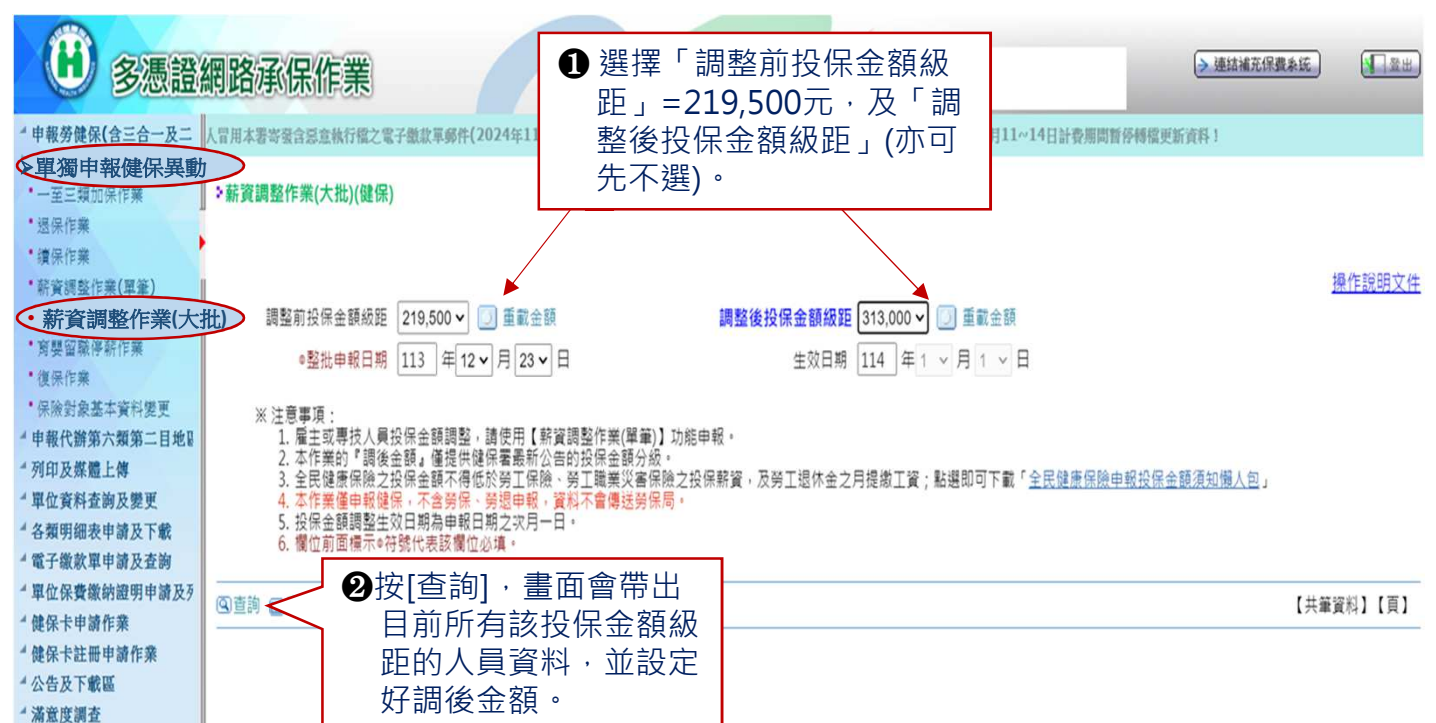

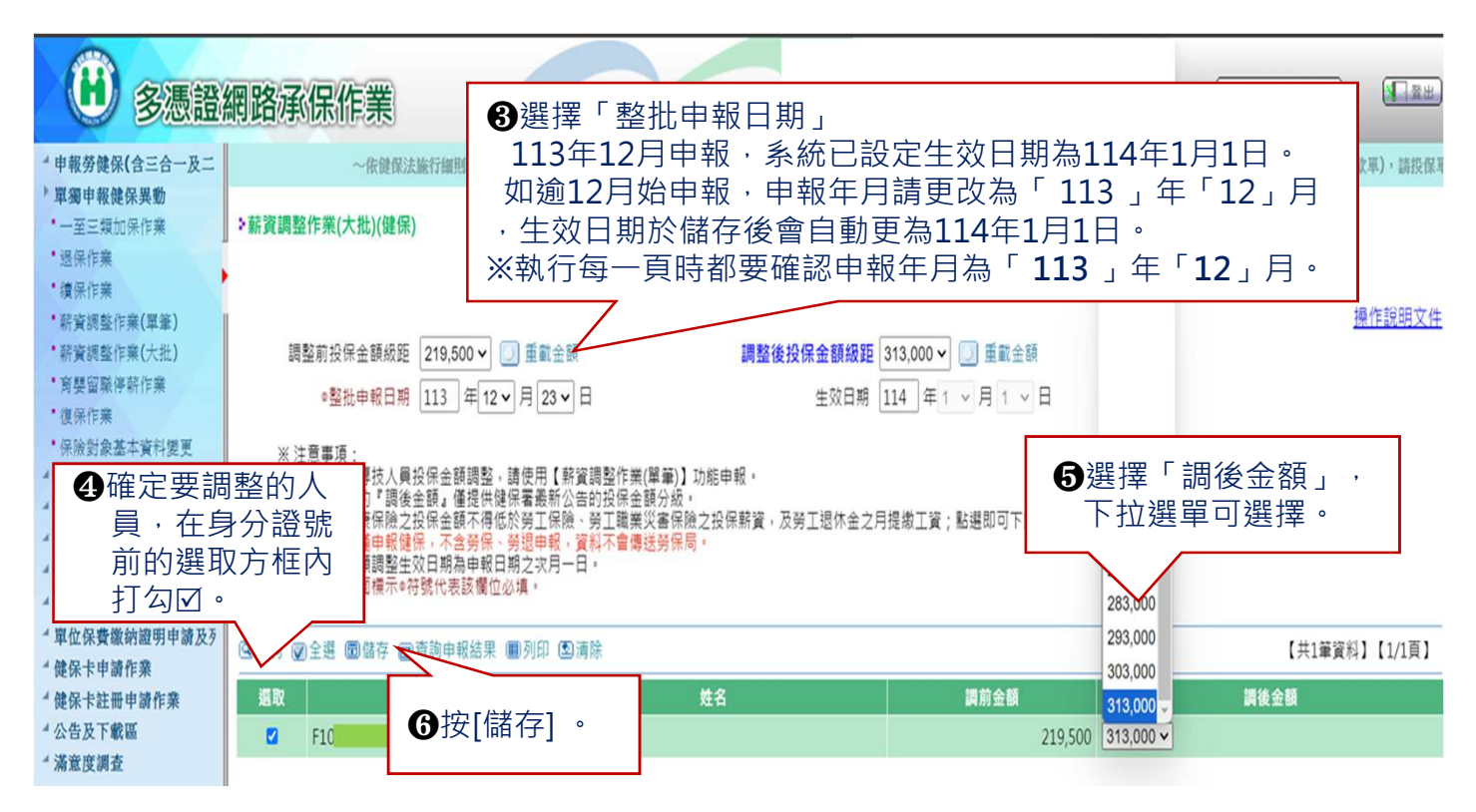

二、其他操作說明:

- 1.若資料量超過一頁時,請先完成第一頁薪資調整申報資料,點選[儲存]後,同時帶出下一頁 資料,繼續處理薪資調整作業。
- 2.按[全選],可將這一頁所有選取方框打勾。按第2次,可取消這一頁所有選取的打勾。
- 3.按[儲存]後,完成薪資調整申報作業,並顯示生效日期。如申報資料初步檢視有錯誤,會以 紅字在作業畫面上方說明。
- 4.按[查詢申報結果]·將畫面切換到單筆薪資調整作業·利用該作業·統一確認並維護薪資調 整資料。若要列印薪資調整申報表·再按下「列印」。